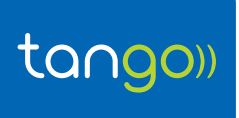

## Objet : COMMENT INSTALLER ET CONFIGURER MON ROUTEUR WI-FI R216

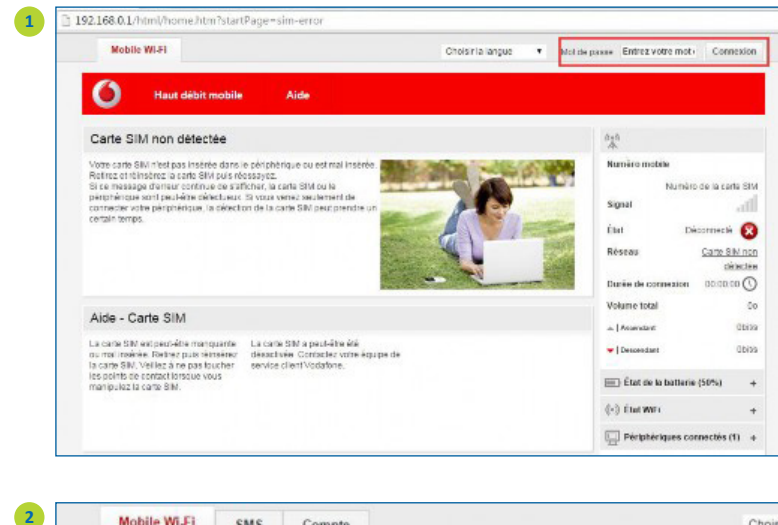

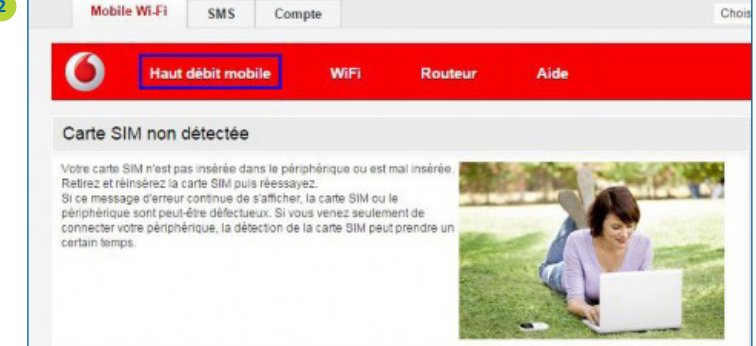

- Allumez l'appareil et connectez-vous au wi-fi VodafoneMobile WiFi – 1E1360
- Ouvrez votre navigateur WEc et accédez à l'interface de configuration vodafonemobile.wifi
- Connectez-vous à l'aide du mot de passe initial admin
- 2 Sélectionnez Haut débit mobile pour continuer la configuration

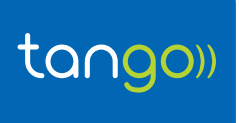

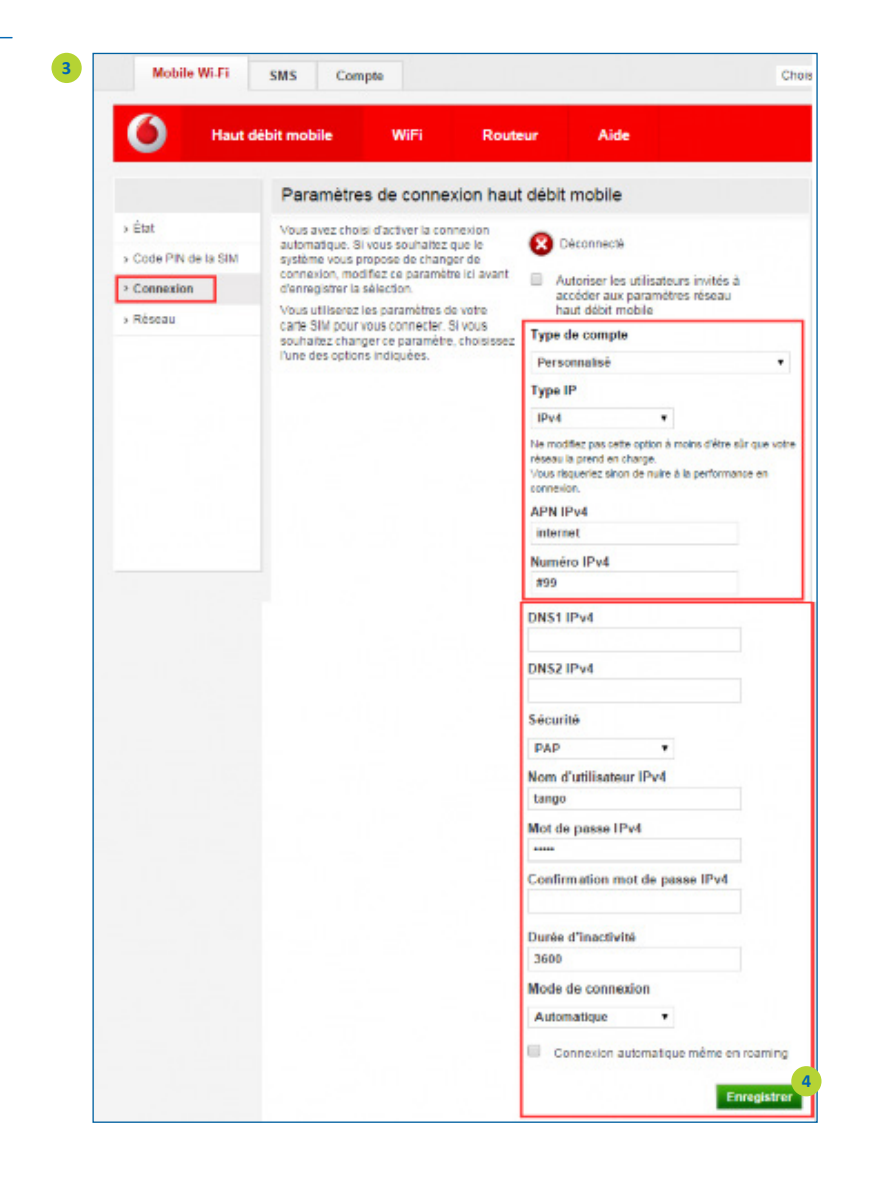

- Cliquez sur Connexion pour accéder à l'APN et recopiez les paramètres indiqués sur l'image ci-contre:
  - Type de compte : Personnalisé
  - Type IP : IPv4
  - APN IPv4 : internet
  - Numéro IPv4 : #99
  - Sécurité : PAP
  - Nom d'utilisteur IPv4/IPv6 : tango
  - Mot de passe IPv4/IPv6 : ••••
  - Durée d'inactivité : 3600
  - Mode de connexion: Automatique
- Cliquez sur Enregistrer pour terminer la configuration

N'hésitez pas à contacter notre Service dlients si vous avez besoin d'aide en composant le 27 777 617